# **INSTRUCTION MANUAL**

A representative version of the user's manual follows:

# MOTOROLA MT870

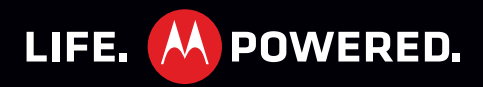

# CONGRATULATIONS

### **MOTOROLA MT870**

Your MOTOROLA **MT870** phone is loaded with premium features to manage your daily communications for work or pleasure. Your very own multimedia center—all in a stylish, touchscreen phone.

- Video calls: Talk with friends and family—face to face.
- **Mobile video:** Record and watch videos in high-quality 720p HD. Download or stream videos to watch on your phone, or play them on your HDTV with DLNA sharing.
- **Photos:** Take and share great photos with a high performance 8MP camera.
- Web: Internet multimedia at the speed you want. Huge screen, full HTML and support for Adobe™ Flash™ Player. Search, browse, everything you want to do, all made easier.
- **Speed and multi-tasking:** Dual-core processor for fast speed and multi-tasking.

**Note:** Certain apps and features may not be available in all countries.

**Caution:** Before assembling, charging, or using your phone for the first time, please read the important legal and safety information packaged with your product.

### MORE

- **Support:** Phone updates, PC software, online help and more at <u>www.motorola.com/support</u>.
- Accessories: Find accessories for your phone at www.motorola.com/products.

# **YOUR PHONE**

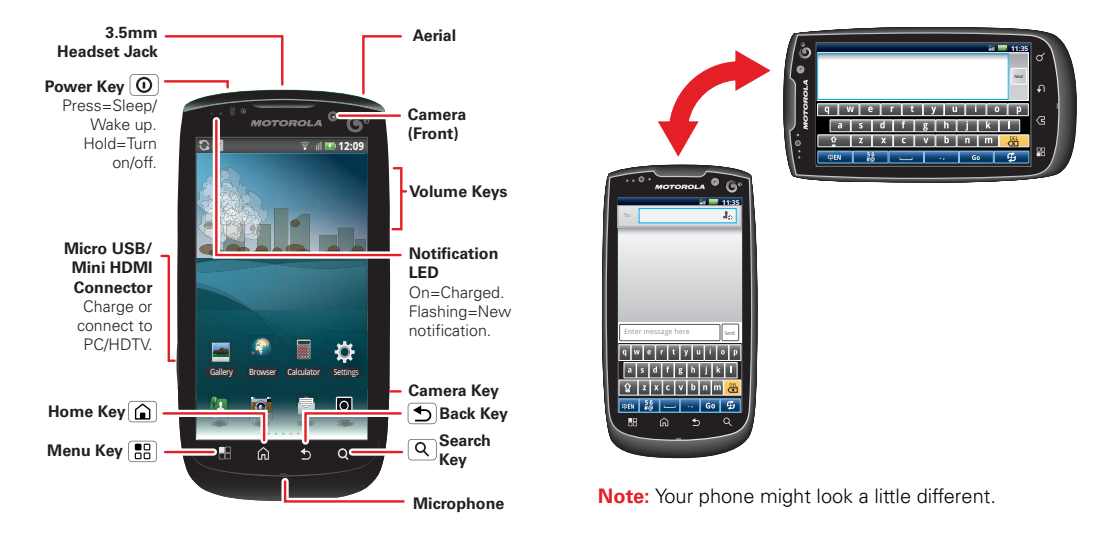

# CONTENTS

| LET'S GO 3                          |
|-------------------------------------|
| TOUCHSCREEN & KEYS 5                |
| HOME SCREEN                         |
| APP MENU                            |
| SOCIAL NETWORKING 11                |
| CALLS                               |
| CONTACTS                            |
| MESSAGING                           |
| MEDIA SHARE 22                      |
| PHOTOS & VIDEOS                     |
| MUSIC                               |
| WEB                                 |
| APPS FOR ALL                        |
| TIPS & TRICKS                       |
| TEXT ENTRY                          |
| PERSONALIZE                         |
| TOOLS                               |
| BLUETOOTH™ WIRELESS 44              |
| WI-FI <sup>™</sup>                  |
| USB, MEMORY CARD & FILE TRANSFER 48 |
| MANAGEMENT                          |
| SECURITY                            |
| TROUBLESHOOTING                     |
| SAFETY, REGULATORY & LEGAL          |

# LET'S GO

let's get you up and running

# **ASSEMBLE & CHARGE**

1 Cover off.

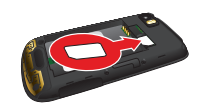

3 microSD in.

4 Battery in.

2 SIM in.

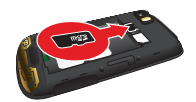

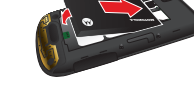

5 Cover on.

6 Charge up.

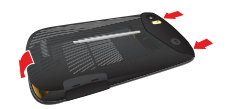

**Caution:** Please read "**BATTERY USE & SAFETY**" on page 55.

**Tip:** To save battery life, see "**BATTERY TIPS**" on page 38.

# TURN IT ON & OFF

To turn on your phone, press Power () (on the top left).

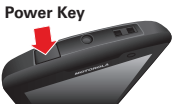

To turn off your phone, press and hold Power ①, then touch **Power off** in the menu that opens.

**Note:** This phone supports data-intensive apps and services. It is strongly recommended that you purchase a data plan that meets your needs. Contact your service provider for details.

### UNLOCK

To unlock your phone, touch the unlock icon **a** and drag it to the right.

# **SOUNDS OFF & ON**

To turn phone sounds off, touch the sound icon **>** and drag it to the left.

# WI-FI<sup>™</sup> CONNECT

You can use a Wi-Fi connection for even faster Internet access. Touch Menu 😨 > More > Settings > Wireless & networks > Wi-Fi settings. Touch Wi-Fi to turn it on and search for nearby wireless networks. Touch a network to connect. There's more in "WI-FI"" on page 46.

# **COOL CONTENT & MORE**

Browse and download the coolest apps on the planet from the Internet. On top of that, you get a full HTML browser, so you can surf in style.

Download new apps from the "**web**" on page 34. Your phone comes with 8 GB of internal memory, and a microSD memory card already installed—you can load it up with photos, videos, and music from your computer using "**USB, MEMORY CARD & FILE TRANSFER**" on page 48.

# **TOUCHSCREEN & KEYS**

a few essentials

# **TOUCHSCREEN ON/OFF**

Your touchscreen is on when you need it and off when you don't.

- To make your touchscreen sleep or wake up, just press Power (①).
- When you hold the phone to your ear during calls, your touchscreen sleeps to prevent accidental touches.

# **TOUCH TIPS**

Here are some tips on how to navigate around your phone.

#### тоисн

To choose an icon or option, *touch* it. Try it: In the home screen, touch **Gallery**.

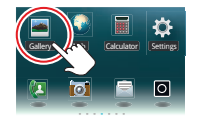

### TOUCH & HOLD

To open special options, *touch and hold* an icon or other item. Try it: In the home screen, touch , then touch , then touch . **Contacts**. Touch and hold a contact to open options.

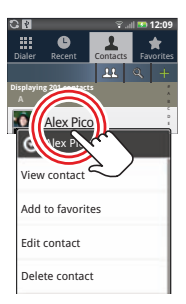

### DRAG

To scroll through a list or move slowly, *drag* across the touchscreen. Try it: In the home screen, touch **O**, then touch **S Contacts**, then drag your contact list up or down.

**Tip:** Touch the small letters on the right to show a letter, then drag to move the list to a letter A - Z.

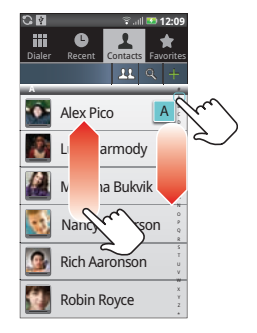

#### FLICK

To scroll through a list or

move quickly, *flick* across the touchscreen (drag quickly and release).

**Tip:** When you flick a long list, touch the screen to stop it from scrolling.

#### PINCH-TO-ZOOM

Get a closer look at web pages, or photos. To zoom in, *touch* the screen with two fingers and then slide them apart. To zoom out, *drag* your fingers together.

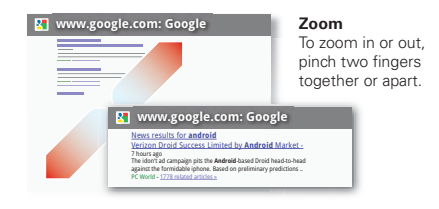

#### **PHONE COVERS**

Your touchscreen might stay dark during calls if the sensor just above it is covered. Don't use covers or

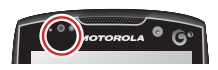

screen protectors (even clear ones) that cover this sensor.

Screen protectors can also interfere with touchscreen performance. To find Motorola accessories for your phone, visit <u>www.motorola.com/products.</u>

## **KEY TIPS**

#### **MENU, HOME, BACK, & SEARCH**

Touch Home 🙆 to close any app or menu and return to the home screen. Touch and hold Home (a) to show the recent apps you have used, then touch an app to open it.

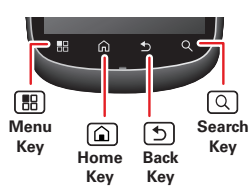

Touch Menu 🔠 to open menu options, or Back 🕤 to ao back.

Touch Search Q to text search.

#### SLEEP & WAKE UP

To save your battery, prevent accidental touches, or when you want to wipe smudges off your touchscreen, put the touchscreen to sleep by pressing Power (0). To wake up the touchscreen, just press Power **O** again.

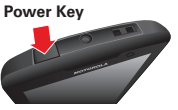

To change how long your phone waits before the screen goes to sleep automatically, touch Menu > More > Settings > Display > Screen timeout.

#### **POWER KEY MENU**

Press and hold Power (0) to open the phone options menu, where you can turn off the phone (Power off), or turn Silent, Sleep and Airplane mode on or off. You can also, set your phone to Ringer, Ringer and Vibration, or Vibration.

#### **ADIUST VOLUME**

Press the volume keys to change the ringer volume (in the home screen), or the earpiece volume (during a call).

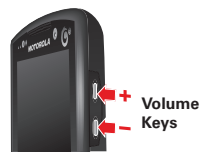

### *ROTATE THE SCREEN*

The touchscreen can spin to stay right-side up when you rotate your phone:

Find it: Menu 🔛 > More > Settings > Display > Auto-rotate screen

# HOME SCREEN

quick access to the things you need most

## **OUICK START: HOME SCREEN**

The home screen gives you all your latest information in one place. It's what you see when you turn on the phone or touch Home  $\widehat{(\mathbf{n})}$  from a menu. It's basically like this:

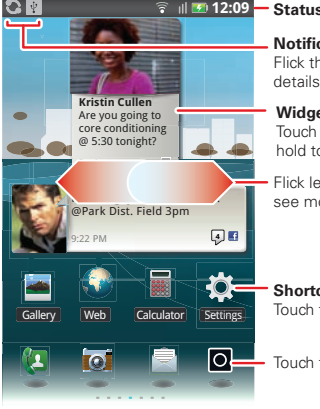

#### Status Indicators

#### Notifications

Flick this bar down to see details.

#### Widgets

Touch to open. Touch & hold to move or delete

 Flick left or right to see more panels.

#### Shortcuts Touch to open.

Touch to open app menu.

Use the widgets, shortcuts, and panels to show what's important to you-whether it's home, work or play.

**Tip:** From the home screen, touch Menu 🔠 > Profiles to design different home screens for Work. Home, or Weekend.

### **USE & CHANGE YOUR HOME SCREEN**

On your home screen, *shortcuts* are icons that open your favorite apps, web bookmarks, contacts, email, or music playlists. Widgets show you news, weather, messages, and other updates.

Flick the home screen left or right to see other panels of shortcuts and widgets.

• To **open** something, touch it. Touch Home ( ) to return to the home screen.

Tip: When you open a widget, touch Menu 🔡 to show any options or settings (you can choose accounts for Messages, Social Networking, or Calendar widgets).

There's more about social networking widgets in "VIEW ACCOUNT UPDATES & FEATURES" on page 12 and "UPDATE YOUR STATUS" on page 11.

 To resize Motorola widgets, touch and hold one until you feel a vibration, then release.
Drag a corner to resize.

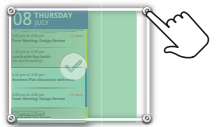

 To add something or change your wallpaper, touch and hold an empty spot until you see the Add to Home screen menu. (You can also touch Menu ()) Add > Motorola widgets, Android widgets, Shortcuts, Folders, or Wallpapers).

You can add a folder to organize your shortcuts.

 To move or delete something, touch and hold it until you feel a vibration, then drag it to another spot, another panel, or the trash at the top of the screen.

## **RUNNING MULTIPLE APPS**

No need to close an app before opening another one. Your phone runs multiple apps, all at once.

You can open a new app while running another. Touch Home  $\widehat{(\bar)}$  to return to the home screen, touch  $\bar{O}$  to open the main menu, then touch the app you want. To switch from one running app to another, touch and

hold Home (a) to see what apps are already open, then touch the one you want.

# SEARCH

Touch Search  $\bigcirc$  on the front of the phone, or touch  $\bigcirc$  > Search.

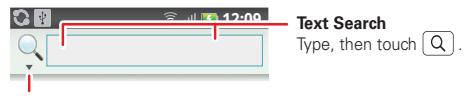

Choose what to search.

To change search settings, touch Menu  $\fbox{B}$  > Search settings.

# **PHONE STATUS & NOTIFICATIONS**

At the top of the screen, icons on the left notify you about new messages or events (notifications). Icons